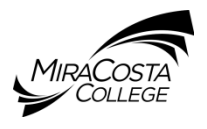

**BEFORE** you begin the online MiraCosta Scholarship applications, review the steps below:

#### Personal Statement essays (required)

- Download a Personal Statement template at: <u>www.miracosta.edu/scholarships</u>, Scholarship Tips & Websites, <u>Personal Statement Outline (PDF)</u>.
- The essays include: Career & Education Goals, Extracurricular Activities, Other information you would like to share about yourself

## MiraCosta Unofficial Transcript (required)

- You will need to download and Save your MiraCosta Unofficial Transcript to upload into the online application
- Instructions: <u>www.miracosta.edu/scholarships</u>, Scholarship Tips & Websites, <u>Tips on How to View-</u> <u>Save-Print your MiraCosta Unofficial Transcript (PDF)</u>

## Current E-Mail Address in Surf (required)

- Make sure your e-mail address is current in Surf
- All communication will be through e-mail: your application has been submitted, award notification, donor information, etc.
- Your e-mail should be <u>individual to you only</u> as shared e-mails with other MiraCosta students will cause errors when processing your application

### MiraCosta Sign-On page

- Login using your Surf ID <u>Number</u> and password
- MiraCosta students working on campus must use their Surf ID number, NOT a campus username
- Incorrect logins cannot be processed

### High School students

- High school students **must** submit a MiraCosta College application to the <u>current semester</u> to receive a Surf ID number, create a password, and be eligible to submit the application
- Upload a current, unofficial high school transcript into the application

# Application Time Clock

- 30-minute time clock per page. To reset the clock, Save the page then return to the page to continue working
- <u>Do NOT click the back arrow on the top left-hand side of the page</u> as this will cause an error and kick you out of the website. Click on the page number instead.

### **Complete the Application**

- You can <u>Save & Logout</u> of the application at any time and return at a later date
- The application is complete when you click **Submit Application**

### **IMPORTANT:** Do NOT miss the deadline date